When a customer has a credit balance they will occasionally request a refund for that amount.

| Customer I      | Maintenance (TST  | ) <b>11/11/20</b> 1        | 4                  |                   |                       |              |            |                 |          |
|-----------------|-------------------|----------------------------|--------------------|-------------------|-----------------------|--------------|------------|-----------------|----------|
| Customer No.    | 01-ABF            |                            | _1-3, E1, IA, 🔌    |                   |                       |              | Copy From  | Renumber        | vore 🔻   |
| Name            | American Business | Futures                    |                    |                   |                       |              |            |                 |          |
| <u>1</u> . Main | 2. Additional     | <u>]</u> <u>3</u> . Statis | ics <u>4</u> . Sum | mary <u>5</u> . I | History <u>6</u> . In | voices 7. Tr | ansactions | <u>8</u> . S/Os |          |
| Invoice No.     | Invoice Type      | Inv Date ⊽                 | Inv Due Date       | Disc Date         | Sold To               | Amount       | Discount   | Balance C       | - M      |
| 0100056         | Credit Memo       | 5/31/2014                  |                    |                   |                       | 500.00-      | 0.00       | 500.00-         |          |
| 0000191         | Invoice           | 5/31/2010                  | 6/30/2010          |                   |                       | 2,416.25     | 0.00       | 0.00            |          |
| 0100041         | Invoice           | 5/31/2010                  | 6/30/2010          |                   |                       | 38.20        | 0.00       | 38.20 78        | 5   🎒    |
| 0100048         | Invoice           | 5/30/2010                  | 6/29/2010          |                   |                       | 130.00       | 0.00       | 130.00 78       |          |
| 0000169         | Invoice           | 5/29/2010                  | 6/28/2010          |                   |                       | 2,416.25     | 0.00       | 0.00            |          |
| 0100011         | Invoice           | 5/28/2010                  | 6/2//2010          |                   |                       | 265.86       | 0.00       | 0.00            |          |
| 0100012         | Invoice           | 5/28/2010                  | 6/2//2010          |                   |                       | 000.03       | 0.00       | 0.00            |          |
| 0100003         | Invoice           | 5/23/2010                  | 6/22/2010          |                   |                       | 2,032.04     | 0.00       | 0.00            |          |
| 0100042         | invoice           | 5/21/2010                  | 0/20/2010          |                   |                       | 004.23       | 0.00       | 0.00            | <u>ب</u> |
|                 |                   |                            |                    |                   |                       |              |            | <u> </u>        |          |
| Trans Date      | Trans Type        | Trans Amo                  | unt PayDate        | Check No.         | Payment Ref           | Cr Card      | RMA No.    |                 |          |
|                 |                   |                            |                    |                   |                       |              |            |                 |          |
| B               | alance            | Current                    | 30 Diays           | 60 Days           | 90 D ay:              | s 120 E      | )ays       |                 |          |
| 5,2             | 32.36 5,2         | 232.36                     | 0.00               | 0.00              | 0.00                  | C            | ).00       |                 |          |
| <u></u>         |                   |                            |                    |                   |                       |              |            | ncel Delete     |          |
|                 |                   |                            |                    |                   |                       |              | George Cog |                 |          |

## **CREATE AN AR CLEARING ACCOUNT:**

Click on General Ledger -> Main -> Account Maintenance. Create a Refund Clearing Account. This will be used to adjust your AR Credit Invoice to and post the AP Check. The balance should always be zero.

| See Account Mainter | ance (TST) 11/11/2014                                  |                              |                 |
|---------------------|--------------------------------------------------------|------------------------------|-----------------|
| Account No. 430-0   | 0.00                                                   |                              | <u>B</u> udget  |
| Description Refur   | d Llearing Account                                     |                              | Fixed Year 2014 |
| <u>1</u> . Main     | 2. History <u>3</u> . Variance <u>4</u> . Transactions |                              |                 |
| Account Group       |                                                        |                              |                 |
| Account Category    | Revenue                                                |                              |                 |
| Account Type        | Net Sales                                              |                              |                 |
|                     |                                                        |                              |                 |
| Status              | Active                                                 |                              |                 |
| Start Date          |                                                        |                              |                 |
| End Date            |                                                        |                              |                 |
| Cash Flow Type      | None                                                   |                              |                 |
| Clear Balances      |                                                        |                              |                 |
| ·                   |                                                        |                              |                 |
|                     |                                                        |                              |                 |
|                     |                                                        |                              |                 |
|                     |                                                        |                              |                 |
|                     |                                                        | <u>A</u> ccept <u>C</u> ance |                 |

Conner Ash P.C. © 2014

#### **ACCOUNT RECEIVABLE:**

Click on Cash Receipts Entry. Create a new Batch, if you are using batch processing. Select a new Deposit Number, enter ZERO for the Cash Deposit Amount.

| <sup>809</sup> Cash Receipts                               | Deposit                       | ? <u>-                                   </u> |
|------------------------------------------------------------|-------------------------------|-----------------------------------------------|
| Deposit Number<br>Description<br>Bank Code<br>Deposit Date | 00006 - E M A Batch           | 00003                                         |
| Cash Deposit Am<br>Credit Card Depo<br>Deposit Balance     | nount .00 .00 .00 .00 .00 .00 |                                               |
|                                                            | Accept Cancel                 | Delete                                        |

Enter the Customer Number in the Customer Number field. Enter REFUND CR for Check Number and Zero for the Amount Received.

| <sup>sage</sup> Cash Receipts Entry (TST) 11/11/2014                                                                                                    |                                                                                                    |                              |
|----------------------------------------------------------------------------------------------------|----------------------------------------------------------------------------------------------------|------------------------------|
| Customer No.       01-ABF       1       1         Name       American Business Futures         Deposit Type       Cash       Check No.       REFUND         1. Header       2. Lines       3. Credit Card | INVOICE NO.                                                                                                    | Customer Deposit             |
| Amount Received .00 🗐<br>Customer Balance 5,232.36<br>Posting Balance .00                                                                                                    | Deposit Information<br>Deposit Number 00006<br>Description D<br>Bank Code D<br>Deposit Date 11/11/2014<br>Cash Amount Remaining<br>Credit Card Amount Remaining<br>Deposit Remaining | Auto Batch 00003 .00 .00 .00 |
|                                                                                                    | Accept Ca                                                                                                    | ncel Delete 😓 🕢              |

Click on the Lines tab. Click the Select Invoices icon. Select the Credit invoice from the list.

| Cash Receipts                                                     | Entry (TST)                                  | 11/11/2014                                         |             |             | _               |               |
|-------------------------------------------------------------------|----------------------------------------------|----------------------------------------------------|-------------|-------------|-----------------|---------------|
| ustomer No. 01<br>lame Am<br>leposit Type Ca<br><u>1</u> . Header | -ABF<br>herican Busines<br>ish 💽<br>2. Lines | s Futures<br>Check No. F<br><u>3</u> . Credit Card | Invoice No. |             | Customer Dep    | iosi <u>t</u> |
|                                                                   | <u>[</u>                                     | Quick Row                                          |             | )           | 81661×          |               |
| In                                                                | voice No.                                    | Inv Date                                           | Inv Amount  | Disc Used   | Amt Posted      |               |
| 1                                                                 | ٩                                            |                                                    | .00         | .00         | .00             |               |
| •                                                                 |                                              |                                                    |             |             |                 | Þ             |
| Line Type                                                         | Invoice                                      |                                                    | ▼ ▲         |             |                 |               |
| Discount Date                                                     |                                              |                                                    |             | Posting Ba  | lance           | .00           |
| GL Account<br>G/L Acct Desc                                       |                                              |                                                    | Ţ           | Total Poste | ed              | .00           |
|                                                                   |                                              |                                                    |             |             | Cancel Delete 🚑 | Ĩć            |

| 🔓 Select Cash                                                                                                    | Receipts Inv                                                                                                    | pices                                                                                                    |                                                                           |                                                                           | ļ                                                                                                    | _ 🗆 🗙 |
|----------------------------------------------------------------------------------------------------|----------------------------------------------------------------------------------------------------|----------------------------------------------------------------------------------------------------|---------------------------------------------------------------------------|---------------------------------------------------------------------------|----------------------------------------------------------------------------------------------------|-------|
| Customer No.                                                                                                    | 01-ABF                                                                                                    |                                                                                                    | America                                                                   | n Business Futures                                                        | :                                                                                                    |       |
| InvoiceNo.<br>0000122-IN<br>0000141-IN<br>0100033-IN<br>0100034-IN<br>0100041-IN<br>0100048-IN<br>0100055-CM<br>0100055-CM<br>0100055-CM | Inv Date<br>1/31/2010<br>3/31/2010<br>4/30/2010<br>5/15/2010<br>5/15/2010<br>5/31/2010<br>5/30/2010<br>3/1/2010<br>5/10/2010<br>5/31/2014<br>4/30/2010 | Inv Amount<br>850.00<br>1,178.69<br>85.00<br>613.05<br>2,467.61<br>38.20<br>130.00<br>407.40<br>81.48-<br>500.00-<br>43.89 | Disc Avail<br>.00<br>.00<br>.00<br>.00<br>.00<br>.00<br>.00<br>.00<br>.00 | Amt Posted<br>.00<br>.00<br>.00<br>.00<br>.00<br>.00<br>.00<br>.00<br>.00 | Inv Balance<br>850.00<br>1,178.69<br>85.00<br>613.05<br>2,467.61<br>38.20<br>130.00<br>407.40<br>81.48<br>500.00<br>43.89 |       |
| Amount Rece                                                                                                    | ived                                                                                                    | .00                                                                                                    | Total S                                                                   | elected                                                                   | 500.00-                                                                                                    |       |

Confirm that the amount in the Amount Posted field is the entire amount of the credit.

| 🎫 Cash Re                                                  | ceipts Entry (TST)                         | 11/11/2014                                         |                                                 |               | _ 🗆 ×            |
|------------------------------------------------------------|--------------------------------------------|----------------------------------------------------|-------------------------------------------------|---------------|------------------|
| <u>Customer N</u><br>Name<br>Deposit Ty<br><u>1</u> . Head | No. 01-ABF<br>American Busines<br>ype Cash | s Futures<br>Check No. F<br><u>3</u> . Credit Card | Invoice No. [<br>Invoice No. [<br>REFUND CR ]-2 |               | Customer Deposit |
|                                                            | <u> </u>                                   | Quick Row                                          | 2 🔁 🚔                                           |               | ≝∎кака≅∙         |
|                                                            | Invoice No.                                | Inv Date                                           | Inv Amount                                      | Disc Used     | Amt Poste        |
| 1                                                          | 0100056-CM                                 | 5/31/2014                                          | 500.00-                                         | .00           | 500.00-          |
| 2                                                          | Q,                                         |                                                    | .00                                             | .00           | .00              |
| Line                                                       | Type Invoice                               |                                                    |                                                 | Posting Balan | ce 500.00        |
| GL Ac                                                      | ct Desc                                    |                                                    | T                                               | Total Posted  | 500.00-          |
|                                                            |                                            |                                                    |                                                 | Accept Ca     | ncel Delete 😝 🕢  |

On Line 2, click on the Line Type field in the bottom grid and select GL Account from the drop down. Enter the Refund account in the GL Account field. The system will automatically enter the debit amount of the invoice in the Amount Posted field. The Posting Balance will now show Zero. Click Accept.

| Cash R                                                        | eceipts Entry (TST)                                          | 11/11/2014                 |                                           |              |                  | 1 |
|---------------------------------------------------------------|--------------------------------------------------------------|----------------------------|-------------------------------------------|--------------|------------------|---|
| i <mark>ustomer</mark><br>Iame<br>)eposit T<br><u>1</u> . Hea | No. 01-ABF<br>American Busine:<br>ype Cash V<br>der 2. Lines | ss Futures<br>Check No. RI | L, [ 14 4 6 61<br>Invoice No.<br>EFUND CR |              | Customer Deposit |   |
|                                                               |                                                              | Quick Row                  | 2 🗗 🖶                                     |              | 5e 💀 € (= 🛼 •    |   |
|                                                               | Invoice No.                                                  | Inv Date                   | Inv Amount                                | Disc Used    | Amt Posted       |   |
| 1                                                             | 0100056-CM                                                   | 5/31/2014                  | 500.00-                                   | .00          | 500.00-          |   |
| 2                                                             |                                                              |                            | .00                                       | .00          | 500.00 🗐         |   |
| 3                                                             |                                                              |                            | .00                                       | .00          | .00              |   |
|                                                               | Turn GL Account                                              |                            |                                           |              |                  |   |
| Discou                                                        | int Date                                                     |                            |                                           | Posting Bala | nce 00           |   |
| GLA                                                           | ccount 430-00-00                                             |                            |                                           | Total Posted | .00              |   |
| G/LAC                                                         | Cot Desc Refund Clea                                         | aring Account              | <b>•</b>                                  | rotan bated  |                  |   |
|                                                               |                                                              |                            |                                           | Accept C     | ancel Delete 🔒 🕢 |   |

# Print the Cash Receipts Journal and Update.

# Cash Receipts Journal Register Number: CR-000002 Batch Number: 00003

#### Test Company (TST)

| Cash Deposits   |                           |                              |                                                |                 |             |
|-----------------|---------------------------|------------------------------|------------------------------------------------|-----------------|-------------|
| Customer Number | Name                      |                              |                                                |                 | Credit Misc |
| Invoice Number  | Comment                   | Amount Applied Discount Date | Discount Amount Invoice Balance                | Credit A/R:     | Account     |
| Bank: DWells Fa | rgo Checking              | Batch Number: 00003          | Deposit Date: 11/11/2014 Deposit Number: 00006 | Deposit Amount: | 0.00        |
| 01-ABF          | American Business Futures | Check Number: REF            | UND CR                                         |                 |             |
| 0100056-CM      |                           | 500.00-                      | 0.00 0.00                                      | 500.00-         |             |
| GL: 430-00-00   |                           | 500.00                       |                                                |                 | 500.00      |
|                 | Posting Total             | 0.00                         | 0.00                                           | 500.00-         | 500.00      |
|                 | 01-ABFTotal:              | 0.00                         | 0.00                                           | 500.00-         | 500.00      |
|                 | Division 01 Total:        | 0.00                         | 0.00                                           | 500.00-         | 500.00      |
|                 | Deposit 00006 Total:      | 0.00                         | 0.00                                           | 500.00-         | 500.00      |
|                 | 11/11/2014 Total:         | 0.00                         | 0.00                                           | 500.00-         | 500.00      |
|                 | Bank D Total:             | 0.00                         | 0.00                                           | 500.00-         | 500.00      |
|                 | Cash Deposits Total:      | 0.00                         | 0.00                                           | 500.00-         | 500.00      |
|                 | Report Total              | 0.00                         | 0.00                                           | 500.00-         | 500.00      |
|                 |                           |                              |                                                |                 |             |

# Accounts Receivable Recap By Division Register Number: CR-000002 Batch Number: 00003

#### Test Company (TST)

| Division Number: 01 EAST SALES OFFICE |                            |                    |        |        |  |  |  |  |
|---------------------------------------|----------------------------|--------------------|--------|--------|--|--|--|--|
| G/L Account                           | Description                |                    | Debit  | Credit |  |  |  |  |
| 105-00-01                             | Accts. receiv East Warehse |                    | 500.00 |        |  |  |  |  |
| 430-00-00                             | Refund Clearing Account    |                    |        | 500.00 |  |  |  |  |
|                                       |                            | Division 01 Total: | 500.00 | 500.00 |  |  |  |  |

| 🤒 Customer                                                                                         | Maintenance (TS                                                                                          | T) 11/11/2014                                                                                                    | l i                                                                                                    |                   |                      |                                                                                              |                                                                        |                                                                                    | <u>_     ×</u> |
|----------------------------------------------------------------------------------------------------|----------------------------------------------------------------------------------------------------|----------------------------------------------------------------------------------------------------|----------------------------------------------------------------------------------------------------|-------------------|----------------------|----------------------------------------------------------------------------------------------|------------------------------------------------------------------------|------------------------------------------------------------------------------------|----------------|
| Customer No.<br>Name                                                                               | 01-ABF<br>American Business                                                                              | Futures                                                                                                    | <u>-, [1</u> 14   4                                                                                     | <b>D</b>          |                      |                                                                                              | Copy From                                                              | Renum <u>b</u> er                                                                  | More 💌         |
| <u>1</u> . Main                                                                                    | <u>2</u> . Additional                                                                                    | <u>3</u> . Statistic                                                                                               | :s <u>4</u> . Sumr                                                                                      | mary <u>5</u> . H | History <u>6</u> . h | nvoices <u>7</u> . 1                                                                         | ransactions                                                            | <u>8</u> . S/Os                                                                    |                |
| Invoice No<br>0100056<br>0000191<br>0100041<br>0100048<br>0000169<br>0100011<br>0100012<br>0100009 | Invoice Type<br>Credit Memo<br>Invoice<br>Invoice<br>Invoice<br>Invoice<br>Invoice<br>Invoice<br>Invoice | Inv Date ⊽<br>5/31/2010<br>5/31/2010<br>5/30/2010<br>5/30/2010<br>5/28/2010<br>5/28/2010<br>5/28/2010<br>5/23/2010 | Inv Due Date<br>6/30/2010<br>6/30/2010<br>6/29/2010<br>6/28/2010<br>6/27/2010<br>6/27/2010<br>6/22/2010 | Disc Date         | Sold To              | Amount<br>500.00-<br>2,416.25<br>38.20<br>130.00<br>2,416.25<br>265.86<br>666.53<br>2,032.54 | Discount<br>0.00<br>0.00<br>0.00<br>0.00<br>0.00<br>0.00<br>0.00<br>0. | Balance 0<br>0.00<br>38.20 7/<br>130.00 7/<br>0.00<br>0.00<br>0.00<br>0.00<br>0.00 |                |
| 0100042                                                                                            | Invoice                                                                                                  | 5/21/2010<br>Trans Amour<br>500.0                                                                                  | 6/20/2010<br>nt Pay Date                                                                                | Check No.         | Payment Ref          | 864.25                                                                                       | 0.00                                                                   | 0.00                                                                               |                |
| E                                                                                                  | alance                                                                                                   | Surrent 0.00                                                                                                    | 30 Days<br>0.00                                                                                         | 60 Days           | 90 Day<br>0.0        | vs 120<br>D 5,73                                                                             | Days<br>2.36                                                           |                                                                                    |                |
|                                                                                                    |                                                                                                    |                                                                                                    |                                                                                                    |                   |                      | (                                                                                            | Accept C                                                               | ancel <u>D</u> elete                                                               |                |

### ACCOUNTS PAYABLE:

Click on Accounts Payable -> Main -> Manual Check Entry. Click on the Quick Print icon.

| Payment Check and Payment Entry (TST) 11/11/2014         Bank Code       D         Payment Type       Check         Check No.       I. Header         Quick Print Check, Alt-K         Check | Cash Account 101-01-00 | <b>_□×</b> |
|----------------------------------------------------------------------------------------------------|------------------------|------------|
| Check Date<br>Check Amount [                                                                                                    |                        |            |
|                                                                                                    |                        |            |
|                                                                                                    | Accept Cancel De       | lete 🔒 📀 ; |

Enter the amount of the check and NOF as the Vendor Number.

| <sup>sage</sup> Manual Check and Payment Entry (TST) 11/11/2014                                                                                                    |        |
|----------------------------------------------------------------------------------------------------|--------|
| Bank Code     D     J     J     M     M       Payment Type     Check     V       Check No.     **PRNT*     V     I       1. Header     2. Lines     Cash Account     101-01-00 | Vendor |
| Check Date 11/11/2014                                                                                                    |        |
|                                                                                                    |        |

Click on the Vendor No. hyper link. The Vendor Maintenance box will open.

| Manual Check and Payment Entry (TST) 11/11/2014                                                                                                    |                                  |
|----------------------------------------------------------------------------------------------------|----------------------------------|
| Bank Code     D     J     N     M     M     M       Payment Type     Check     V     Check     V       Check No.     *PRNT*     J     I       1. Header     2. Lines | ⊻endor<br>Cash Account 101-01-00 |
| Check Date 11/11/2014<br>Check Amount 500.00<br>Vendor No. 01-NDF<br>Comment<br>01-NDF<br>Comment                                                                    |                                  |
|                                                                                                    | Accept Cancel Delete             |

Enter the Customer address information that you are sending the Refund check to.

| 🔓 Vendor Maint                                                | enance (TST) 11/11/2014                                        |                                                                             |
|---------------------------------------------------------------|----------------------------------------------------------------|-----------------------------------------------------------------------------|
| Vendor No. 01<br>Name Ar                                      | I-NOF                                                          | Copy From Renumber More V                                                   |
| <u>1</u> . Main                                               | <u>2</u> . Additional <u>3</u> . Statistics <u>4</u> . Summary | <u>5. History 6. Invoices 7. Transactions 8. Checks 9. P/Os</u>             |
| Address<br>ZIP Code                                           | 2131 N. 14th Street<br>Suite 100<br>53205                      | Terms Code     00     N0 TERMS       Reference                              |
| City<br>Country<br><u>Primary Contact</u><br>Telephone<br>Fax | Milwaukee State WI<br>USA Q United States of America           | Exemption No. on File <u>Tax Schedule</u> NONTAX       Q       Nontaxable T |
| E-mail Address<br>URL Address                                 |                                                                | Paperjess                                                                   |
|                                                               |                                                                | Accept Cancel Delete                                                        |

The Customer Name will now appear in the Vendor Name field.

| See Manual Check and Payment Entry (TST) 11/11/2014         Bank Code       D         Payment Type       Check         Check No.       *PRNT*         1. Header       2. Lines | Lash Account 101-01-00 |
|----------------------------------------------------------------------------------------------------|------------------------|
| Check Date       11/11/2014         Check Amount       500.00         Vendor No.       01-NDF         Comment       01-NDF                                                     |                        |
|                                                                                                    | Accept Cancel Delete   |

Click on the Lines tab. Click on the GL Distribution button.

| See Manual Chee                        | ck and Payment Entry (1                  | IST) 11/11/201 | 4              |              |                      |         |
|----------------------------------------|------------------------------------------|----------------|----------------|--------------|----------------------|---------|
| Bank Code<br>Payment Type<br>Check No. | D 2, 35, 14 4<br>Check<br>*PRNT* 2, [17] |                |                | Cash Account | : 101-01-00          | ⊻endor. |
| 1. Header                              | 2. Lines                                 |                |                |              |                      |         |
|                                        |                                          | iick Row       | 1              |              | 1월 11 년 6            |         |
|                                        | Invoice No.                              | Invoice Date   | Invoice Amt    | Discount Amt | Comment              |         |
| 1                                      | ٩                                        |                | .00            | .00          |                      |         |
|                                        |                                          |                |                |              |                      | ŀ       |
| Discount Da                            | te                                       |                |                |              |                      |         |
| 1099 Form                              |                                          |                |                |              |                      |         |
| 1099 Box                               |                                          |                |                |              |                      |         |
| G/L Distributi                         | on 🗌                                     |                |                |              |                      |         |
|                                        |                                          |                | Check Distribu | tion Balance | 500.00 Payment Total | 0.00    |
|                                        |                                          |                |                |              | Accept Cancel Delete | 8       |

Select the Refund Clearing Account for the GL account. Enter the refund amount in the Amount field. Click Accept.

| Genera | al Ledge | r Distribution     |                      |   |        | ? _O×                     |
|--------|----------|--------------------|----------------------|---|--------|---------------------------|
|        |          | [ ]                | Quick Row            | 1 |        | <b>₩</b> €                |
|        | 1        | G/L Account        | Amount               |   | Commen | t                         |
| 1      | 430-00-  | 00                 | 500.00               |   |        |                           |
| 2      |          |                    | .00                  |   |        |                           |
|        |          |                    |                      |   |        |                           |
| Desi   | cription | Refund Clearing Ad | ccount               |   | ]      |                           |
|        |          |                    |                      |   |        |                           |
|        |          |                    |                      |   |        |                           |
|        |          |                    | Distribution Balance | e | 0.00   | Distribution Total 500.00 |
|        |          |                    |                      |   |        |                           |

| Date       | Invoice Number | Comment | Amount | Discount Amount | Net Amount |
|------------|----------------|---------|--------|-----------------|------------|
| 11/11/2014 | CK00000101     |         | 500.00 | 0.00            | 500.00     |

| Check: | 000001                                          | 11/11/2014                                    | American Business Futures |            | Check Total:   | 500.00 |
|--------|-------------------------------------------------|-----------------------------------------------|---------------------------|------------|----------------|--------|
|        |                                                 |                                               |                           |            | 000001         |        |
|        | FIVE HUN                                        | DRED AND XX                                   | / 100                     |            |                |        |
|        | American<br>2131 N. 1<br>Suite 100<br>Milwaukee | Business Futures<br>4th Street<br>e, WI 53205 |                           | 11/11/2014 | ***********500 | 0.00*  |
|        | 01-NOF                                          |                                               |                           |            |                |        |

# Print the Check Register and Update.

| Manual Check<br>Journal Posting<br>Register Numb | Aanual Check and Payment Register<br>Iournal Posting Date: 11/11/2014<br>Register Number: MC-000003<br>Test Company (TST) |          |                           |          |                        |              |  |  |  |  |
|--------------------------------------------------|----------------------------------------------------------------------------------------------------|----------|---------------------------|----------|------------------------|--------------|--|--|--|--|
| Bank: D Wells Fa                                 | argo Checking                                                                                                    |          |                           |          |                        |              |  |  |  |  |
| Check Number/<br>Invoice Number                  | Check Date<br>Invoice Date                                                                                                | VendorNu | umber<br>Invoice Amount   | Discount | Distribution<br>Amount | Check Amount |  |  |  |  |
| 000001<br>CK00000101                             | 11/11/2014                                                                                                    | 01-NOF   | American Business Futures |          |                        | 500.00       |  |  |  |  |
|                                                  | 11/11/2014                                                                                                    |          | 500.00                    | 0.00     |                        |              |  |  |  |  |
| GLA                                              | ccount: 430-00-00                                                                                                    |          | Refund Clearing Account   |          | 500.00                 |              |  |  |  |  |
| Bank D Total: 500.00                             |                                                                                                    | 500.00   | 0.00                      | 500.00   | 500.00                 |              |  |  |  |  |
| Report Total                                     |                                                                                                    |          | 500.00                    | 0.00     | 500.00                 | 500.00       |  |  |  |  |

#### Accounts Payable Manual Check and Payment Register - Recap By Division Journal Posting Date: 11/11/2014 Register Number: MC-000003

#### Test Company (TST)

| Division Number: 01 TRADE ACCOUNTS PAYABLE |                              |                    |        |        |  |  |  |  |  |
|--------------------------------------------|------------------------------|--------------------|--------|--------|--|--|--|--|--|
| G/L Account                                | Description                  |                    | Debit  | Credit |  |  |  |  |  |
| 101-01-00                                  | Cash in bank - Reg. checking |                    |        | 500.00 |  |  |  |  |  |
| 430-00-00                                  | Refund Clearing Account      |                    | 500.00 |        |  |  |  |  |  |
|                                            |                              | Division 01 Total: | 500.00 | 500.00 |  |  |  |  |  |

# The General Ledger Balance for the Refund account will be zero.

| Account M       | aintenance                 | (TST) 11   | /11/2014                   | _                                            |            | M                            | _ 🗆 🗙   |
|-----------------|----------------------------|------------|----------------------------|----------------------------------------------|------------|------------------------------|---------|
| Account No.     | 430-00-00                  | • •        |                            |                                              |            | P.1                          |         |
| Description     | Refund Clea                | ring Accol | unt                        |                                              |            |                              |         |
| <u>1</u> . Main | <u>2</u> . Histo           | ory [ 🕃    | 3. Variance                | <u>4</u> . Transactions                      |            | Fiscal Year                  | 2014 💌  |
|                 |                            |            |                            |                                              |            |                              |         |
| Per A D         | ate Jo                     | urnal      | Posting Rem                | nark                                         | Deb        | it Credi                     | u 🛯 👪 🛛 |
| 11 11           | /11/2014 CR<br>/11/2014 MC | -000002 .  | American Bu<br>American Bu | siness Futures REF:<br>siness Futures 000001 | 500.0      | 500.00                       |         |
|                 |                            |            |                            |                                              |            |                              |         |
|                 |                            |            |                            |                                              |            |                              |         |
|                 |                            |            |                            |                                              |            |                              |         |
|                 |                            |            |                            |                                              |            |                              |         |
|                 |                            |            |                            |                                              |            |                              |         |
|                 |                            |            |                            |                                              |            |                              |         |
|                 |                            |            |                            |                                              |            |                              |         |
|                 |                            |            |                            |                                              |            |                              |         |
|                 |                            |            |                            |                                              |            |                              |         |
|                 | Beginning                  |            | Debit                      | Credit                                       | Net Change | Ending Bal                   | ance    |
|                 | 0.00                       |            | 500.00                     | 500.00                                       | 0.00       |                              | 0.00    |
|                 |                            |            |                            |                                              |            |                              |         |
|                 |                            |            |                            |                                              | Accept     | <u>Cancel</u> <u>D</u> elete | 80      |

#### **OTHER OPTIONS:**

You can set up the Customer as a Vendor if you don't want to use the Not-On-File (NOF) Vendor code. You can enter the refund as an Invoice and make a payment using Check and Electronic Payments instead of doing a Quick Print check. Then use Manual Check entry to clear the two invoices against each other.

#### Match Open Credit to Invoices

#### Method 1 – Zero Cash Receipt

| <sup>sage</sup> Cust | tomer N                 | laintenance (T                       | 5T) 11/25/2                         | 014                             |                        |                       |                             |                       |                           | <u>_   X</u> |
|----------------------|-------------------------|--------------------------------------|-------------------------------------|---------------------------------|------------------------|-----------------------|-----------------------------|-----------------------|---------------------------|--------------|
| Custor               | mer No.                 | 01-MAVRK                             |                                     |                                 | Þ ÞI 📖                 |                       |                             | Copy From             | enum <u>b</u> er Mor      | e 💌          |
| Name                 |                         | Maverick Papers                      |                                     |                                 |                        |                       |                             |                       |                           |              |
| 1.                   | . Main                  | <u>2</u> . Additiona                 | <u>3</u> . Sta                      | tistics <u>4</u> . Sum          | mary <u>5</u> . H      | istory <u>6</u> . Inv | oices <u>7</u> . Tra        | ansactions <u>8</u> . | S/Os ]                    | 1            |
| Inv                  | oice No.<br>0057        | △ <u>Invoice Type</u><br>Credit Memo | Inv Date                            | Inv Due Date                    | Disc Date              | Sold To               | Amount 210 00-              | Discount              | Balance Cust              | • <b>H</b>   |
| 010<br>010<br>010    | 10057<br>10058<br>10060 | Invoice<br>Invoice<br>Credit Memo    | 5/14/2014<br>5/14/2014<br>5/31/2014 | 4 6/13/2014<br>4 6/13/2014<br>4 | 5/24/2014<br>5/24/2014 |                       | 210.00<br>145.00<br>145.00- | 2.00<br>2.90<br>0.00  | 0.00<br>145.00<br>145.00- |              |
|                      |                         |                                      |                                     |                                 |                        |                       |                             |                       |                           |              |
|                      |                         |                                      |                                     |                                 |                        |                       |                             |                       | ŀ                         |              |
| Tra                  | ans Date                | △ Trans Type                         | Trans Ar                            | nount Pay Date                  | Check No.              | Payment Ref           | Cr Card                     | RMA No.               |                           |              |
| 5/1/<br>5/3          | 4/2014<br>1/2014        | Payment<br>Credit Memo               | 2                                   | 10.00 5/14/2014<br>10.00-       | CLEAR                  |                       |                             |                       |                           |              |
|                      | Ba                      | alance                               | Current                             | 30 Days                         | 60 Days                | 90 Days               | 120 D                       | ays                   |                           | ا 🚜 [        |
|                      |                         | 0.00                                 | 0.00                                | 0.00                            | 0.00                   | 0.00                  | 0.                          | .00                   |                           |              |
|                      |                         |                                      |                                     |                                 |                        |                       |                             |                       |                           |              |
|                      |                         |                                      |                                     |                                 |                        |                       |                             | Accept Cance          | el <u>D</u> elete (       | ₽0           |

Click on Cash Receipts Entry. Create a new Deposit with a zero Cash Deposit Amount.

| <sup>899</sup> Cash Receipts                           | Deposit                      | ? _ 🗆 🗙        |
|--------------------------------------------------------|------------------------------|----------------|
| Deposit Number<br>Description<br>Bank Code             | 00007 🗐 🚺 📢 🌒 🕨 Batch        | لر *           |
| Deposit Date                                           | 11/25/2014                   |                |
| Cash Deposit Am<br>Credit Card Depo<br>Deposit Balance | ount .00 🗐<br>sit Amount .00 |                |
|                                                        | <u>Accept</u> <u>Cancel</u>  | <u>)</u> elete |

Select the Customer Number and enter CLEAR CM in the check number field. Amount Received should be Zero. Click on the Lines tab.

| see Cash Receipts Entry (TST) 11/25/2014                                                       |                                                                                                    |                                              |
|------------------------------------------------------------------------------------------------|----------------------------------------------------------------------------------------------------|----------------------------------------------|
| Customer No. 01-MAVRK '-+ [ *<br>Name Maverick Papers<br>Deposit Type Cash 💌 Check No. CLEAR C | Invoice No.                                                                                                    | Customer Deposit                             |
| J. Header     2. Lines     3. Credit Card       Amount Received     .00                        | Deposit Information<br>Deposit Number 00007<br>Description<br>Bank Code D<br>Deposit Date 11/25/2014<br>Cash Amount Remaining<br>Credit Card Amount Remaining<br>Deposit Remaining | Auto<br>Batch 00004<br><br>.00<br>.00<br>.00 |
|                                                                                                | Accept Car                                                                                                    | ncel Delete 🖶 🕜                              |

Click the Select Invoices button. Choose the invoices that you want to post against each other and click Ok.

| See Cash F   | Receipts Entry (<br>r No. 01-MAVRK     | (TST) 11/25/2                      | 2014                         |                           |                          | Custom                           | er Deposi | 1 ×<br>1 |
|--------------|----------------------------------------|------------------------------------|------------------------------|---------------------------|--------------------------|----------------------------------|-----------|----------|
| Depos        | Select Cash                            | Receipts Invo                      | vices                        | Invoice No.               | 1                        | I                                | -o×       |          |
| <u>1</u> . H | Customer No.                           | 01-MAVRK                           |                              | Maverick F                | Dapers                   |                                  |           |          |
|              | InvoiceNo.<br>0100058-IN<br>0100060-CM | Inv Date<br>5/14/2014<br>5/31/2014 | Inv Amount 145.00<br>145.00- | Disc Avail<br>2.90<br>.00 | Amt Posted<br>.00<br>.00 | Inv Balance<br>145.00<br>145.00- |           |          |
|              | Amount Recei                           | ved                                | .00                          | Total Sel                 | ected                    | .00                              |           |          |
| Dis<br>Gl    | Show Zero Ba                           | lance Invoices                     |                              |                           |                          | <u><u> </u></u>                  | <br>      |          |
|              |                                        |                                    |                              |                           | Accept                   | <u>C</u> ancel [                 | Delete    |          |

\*Important – Make sure that the Amount Posted field is the same as the Invoice Amount. You may have to click on that field and manually enter the invoice Amount.

| Customer<br>Name<br>Deposit T | Receipts Entry (TST)<br>No. 01-MAVRK<br>Maverick Papers<br>Type Cash<br>ader 2. Lines | 11/25/2014<br>Check No. C<br><u>3</u> . Credit Card | Image: Second second second |             | Cu <u>s</u> tomer Deposi <u>t</u> |
|-------------------------------|---------------------------------------------------------------------------------------|-----------------------------------------------------|----------------------------------------------------------------------------------------------------|-------------|-----------------------------------|
|                               |                                                                                       | Quick Row                                           | 3 🗗 📑                                                                                                    |             | 월□십년 <mark></mark> , •            |
|                               | Invoice No.                                                                           | Inv Date                                            | Inv Amount                                                                                                    | Disc Used   | Amt Posted                        |
| 1                             | 0100058-IN                                                                            | 5/14/2014                                           | 145.00                                                                                                    | .00         | .00                               |
| 2                             | 0100060-CM                                                                            | 5/31/2014                                           | 145.00-                                                                                                    | .00         | 145.00-                           |
| 3                             | 9                                                                                     |                                                     | .00                                                                                                    | .00         | .00                               |
| Line                          | a Tupe Invoice                                                                        |                                                     |                                                                                                    |             |                                   |
| Disco                         | unt Date                                                                              |                                                     |                                                                                                    | Posting Bal | ance 145.00                       |
| GLA<br>G/LA                   | Account<br>cct Desc                                                                   |                                                     | <b>.</b>                                                                                                    | Total Poste | d 145.00-                         |
|                               |                                                                                       |                                                     |                                                                                                    | Accept [    | Cancel Delete 🔒 🕜                 |

The Posting Balance should be Zero. Click on Accept. Print and Update the Cash Receipts Journal.

| Cash R                                                        | eceipts Entry (TST)                                             | 11/25/2014 |                               |             | _ 🗆 ×             | 1 |
|---------------------------------------------------------------|-----------------------------------------------------------------|------------|-------------------------------|-------------|-------------------|---|
| i <mark>ustomer</mark><br>Iame<br>)eposit T<br><u>1</u> . Hea | No. 01-MAVRK<br>Maverick Papers<br>Type Cash 💌<br>ader 2. Lines | Check No.  | Invoice No.           LEAR CM |             | Customer Deposit  |   |
|                                                               | .                                                               | Quick Row  | 3 🛃 🛛 🖶                       |             | 毎日はは憂・            |   |
|                                                               | Invoice No.                                                     | Inv Date   | Inv Amount                    | Disc Used   | Amt Posted        |   |
| 1                                                             | 0100058-IN                                                      | 5/14/2014  | 145.00                        | .00         | 145.00            |   |
| 2                                                             | 0100060-CM                                                      | 5/31/2014  | 145.00-                       | .00         | 145.00-           |   |
| 3                                                             | ٩,                                                              |            | .00                           | .00         | .00               |   |
|                                                               | a Type Invoice                                                  |            |                               | Posting Bal | ance              |   |
| GLA                                                           |                                                                 |            |                               | Total Poste | d 00              |   |
| G/LA                                                          | cct Desc                                                        |            | <b>_</b>                      |             |                   |   |
|                                                               |                                                                 |            |                               | Accept (    | Cancel Delete 🔒 🕜 |   |

| <sup>sage</sup> Cash Receipts Journal (TST) 11/25/2014 | <u>? ×</u>                                  |
|--------------------------------------------------------|---------------------------------------------|
| ACCOUNTS RECEIVABLE CASH                               | RECEIPTS JOURNAL                            |
|                                                        |                                             |
| HP LaserJet P2055d UPD PCL 6                           | <u>Print</u> Pre <u>v</u> iew <u>S</u> etup |

# Cash Receipts Journal Register Number: CR-000003 Batch Number: 00004

#### Test Company (TST)

|                             |                      |                |              |               |                 |                       |                 | ,                      |
|-----------------------------|----------------------|----------------|--------------|---------------|-----------------|-----------------------|-----------------|------------------------|
| Cash Deposits               |                      |                |              |               |                 |                       |                 |                        |
| Invoice Number              | Comment              | Amount Applied | Discount Da  | te Discour    | t Amount Invoid | ce Balance            | Credit A/R:     | Credit Misc<br>Account |
| Bank: DWells Fargo Checking |                      | Batch Numbe    | r: 00004     | Deposit Date: | 11/25/2014      | Deposit Number: 00007 | Deposit Amount: | 0.00                   |
| 01-MAVRK Maverick Pa        | pers                 | Chec           | k Number: Cl | LEAR CM       |                 |                       |                 |                        |
| 0100058-IN                  |                      | 145.00         | 5/24/2014    |               | 0.00            | 0.00                  | 145.00          |                        |
| 0100060-CM                  |                      | 145.00-        |              |               | 0.00            | 0.00                  | 145.00-         |                        |
|                             | Posting Total        | 0.00           |              |               | 0.00            |                       | 0.00            | 0.00                   |
|                             | 01-MAVRK Total:      | 0.00           |              |               | 0.00            |                       | 0.00            | 0.00                   |
|                             | Division 01 Total:   | 0.00           |              |               | 0.00            |                       | 0.00            | 0.00                   |
|                             | Deposit 00007 Total: | 0.00           |              |               | 0.00            |                       | 0.00            | 0.00                   |
|                             | 11/25/2014 Total:    | 0.00           |              |               | 0.00            |                       | 0.00            | 0.00                   |
|                             | Bank D Total:        | 0.00           |              |               | 0.00            |                       | 0.00            | 0.00                   |
|                             | Cash Deposits Total: | 0.00           |              |               | 0.00            |                       | 0.00            | 0.00                   |
|                             | Report Total         | 0.00           |              |               | 0.00            |                       | 0.00            | 0.00                   |
|                             |                      |                |              |               |                 |                       |                 |                        |

| <sup>9</sup> Customer I | Maintenance (TS    | T) 11/25/20      | 14                       |                    |                     |                      |             |                      | <u>_     ×</u> |
|-------------------------|--------------------|------------------|--------------------------|--------------------|---------------------|----------------------|-------------|----------------------|----------------|
| Customer No.            | 01-MAVRK           |                  | - R. Et 🖬 🖣              | Þ ÞI 📖             |                     |                      | Copy From   | Renum <u>b</u> er    | ore 💌          |
| Name                    | Maverick Papers    |                  |                          |                    |                     |                      |             |                      |                |
| <u>1</u> . Main         | 2. Additional      | <u>3</u> . Stati | stics <u>4</u> . Sum     | mary <u>5</u> . Hi | story <u>6</u> . Ir | ivoices <u>7</u> . T | ransactions | <u>8</u> . S/Os      |                |
| Invoice No.             | △ Invoice Type     | Inv Date         | Inv Due Date             | Disc Date 9        | Sold To             | Amount               | Discount    | Balance Cu           | sto 👔          |
| 0100057                 | Credit Memo        | 5/31/2014        |                          |                    |                     | 210.00-              | 0.00        | 0.00                 | 00             |
| 0100057                 | Invoice            | 5/14/2014        | 6/13/2014                | 5/24/2014          |                     | 210.00               | 0.00        | 0.00                 |                |
| 0100058                 | Credit Memo        | 5/31/2014        | 6/13/2014                | 3/24/2014          |                     | 145.00               | 0.00        | 0.00                 | -              |
| •                       |                    |                  |                          |                    |                     |                      |             |                      | •              |
| Trans Date              | 🛆 Trans Type 👘     | Trans Am         | ount Pay Date            | Check No.          | Payment Ref         | Cr Card              | RMA No.     |                      |                |
| 5/14/2014<br>11/25/2014 | Invoice<br>Payment | 14<br>14         | 5.00<br>5.00- 11/25/2014 | CLEAR CM           |                     |                      |             |                      |                |
| В                       | alance             | Current          | 30 Days                  | 60 Days            | 90 D ay             | s 120                | Days        |                      | 3              |
|                         | 0.00               | 0.00             | 0.00                     | 0.00               | 0.00                | )                    | 0.00        |                      |                |
|                         |                    |                  |                          |                    |                     | [                    | Accept C    | ancel <u>D</u> elete | 80             |

Page: 1

#### Statement

Statement Date: 11/25/2014

Salesperson: Susan Maye

Customer Number: 01-MAVRK

Maverick Papers 220 Michigan Ave. Chicago, IL 60601 Contact: Annette O'Toole

TestCompany

| Date       | Reference  | Description           | Charge | Credit | Balance |
|------------|------------|-----------------------|--------|--------|---------|
| 5/14/2014  | 0100058-IN |                       | 145.00 |        |         |
| 11/25/2014 |            | Payment Ref: CLEAR CM |        | 145.00 | 0.00    |
| 5/31/2014  | 0100060-CM |                       |        | 145.00 |         |
| 11/25/2014 |            | Payment Ref: CLEAR CM | 145.00 |        | 0.00    |

### Method 2 – Match Credits to Open Invoices

| Customer Mair                                       | ntenance (TST                                           | ) 11/25/201                                                  | 4                                               |                   |                       |                                                    |                              |                                                    |         |
|-----------------------------------------------------|---------------------------------------------------------|--------------------------------------------------------------|-------------------------------------------------|-------------------|-----------------------|----------------------------------------------------|------------------------------|----------------------------------------------------|---------|
| Customer No. 02-                                    | JELLCO                                                  |                                                              | ] [1] 14 - 4                                    | D DI 📰            |                       |                                                    | Copy From                    | Renum <u>b</u> er                                  | More    |
| Name Jell                                           | lco Packing                                             |                                                              |                                                 |                   |                       |                                                    |                              |                                                    |         |
| <u>1</u> . Main                                     | <u>2</u> . Additional                                   | ] <u>3</u> . Statisti                                        | cs <u>4</u> . Sum                               | mary <u>5</u> . H | History <u>6</u> . In | nvoices <u>7</u> . 1                               | Transactions                 | <u>8</u> . S/Os                                    |         |
| Invoice No. A                                       | Invoice Type                                            | Inv Date                                                     | Inv Due Date                                    | Disc Date         | Sold To               | Amount                                             | Discount                     | Balance                                            | Custo 🙀 |
| 0100004<br>0100015<br>0100038<br>0100059<br>0100061 | Invoice<br>Invoice<br>Invoice<br>Invoice<br>Credit Memo | 5/5/2010<br>5/28/2010<br>5/16/2010<br>5/14/2014<br>5/31/2014 | 6/4/2010<br>6/27/2010<br>6/15/2010<br>6/13/2014 |                   |                       | 2,766.22<br>2,173.61<br>116.08<br>220.00<br>220.00 | 0.00<br>0.00<br>0.00<br>0.00 | 2,766,22<br>2,173.81<br>116.08<br>220.00<br>220.00 | VERB.   |
| 4                                                   |                                                         |                                                              |                                                 |                   |                       |                                                    |                              |                                                    | Ð       |
| Trans Date A                                        | Trans Type                                              | Trans Amou<br>2,766.                                         | int PayDate                                     | Check No.         | Payment Ref           | Cr Card                                            | RMA No.                      |                                                    |         |
| Balan                                               | ice (                                                   | Current                                                      | 30 Days                                         | 60 Days           | 90 D a                | ys 120                                             | I Days                       |                                                    |         |
| 5,055.9                                             | 91 5,0                                                  | 955.91                                                       | 0.00                                            | 0.00              | 0.0                   | 0                                                  | 0.00                         |                                                    |         |
| <b>3</b>                                            |                                                         |                                                              |                                                 |                   |                       | (                                                  | Accept                       | <u>Cancel D</u> elet                               | • 👌 🕜   |

Click on Period End, then Match Credits to Open Invoices. Select to match Sequentially or by Invoice Date. Then enter the Customer number in the Value field.

| sag | Match Credits to Open I   | nvoices (TST) 1          | 1/25/2014 |                                             | _ 🗆 🗙 |
|-----|---------------------------|--------------------------|-----------|---------------------------------------------|-------|
|     | Apply Credits Sequent     | ially 💌<br>ially<br>Date |           |                                             |       |
|     | Select Field              | Operand                  | Value     |                                             |       |
|     | Customer Number           | All 🔹                    |           |                                             |       |
|     | HP LaserJet P2055d UPD PC | L 6 💌                    | [         | <u>Print</u> Pre <u>v</u> iew <u>S</u> etur | • •   |

#### Click Print.

| <sup>sage</sup> Match Credits to Open In | voices (TST) 11 | 1/25/2014 |                               | ? <u>_                                   </u> |
|------------------------------------------|-----------------|-----------|-------------------------------|-----------------------------------------------|
| Apply Credits Invoice D                  | ate 💌           |           |                               |                                               |
| Select Field                             | Operand         | Value     |                               |                                               |
| Customer Number                          | Equal to 🔹      | 02JELLCO  | <b>Q</b> ,                    |                                               |
|                                          |                 |           |                               |                                               |
| HP LaserJet P2055d UPD PCL               | 6 💌             |           | Pre <u>v</u> iew <u>S</u> etu | ab 🔇                                          |

\*Important – the system will choose the oldest invoice to apply the credit too.

| Match Credits To Open Invoices<br>Test Company (TST) |                |                   |               |                   |                          |                  |                |  |
|------------------------------------------------------|----------------|-------------------|---------------|-------------------|--------------------------|------------------|----------------|--|
| Customer<br>Number                                   | Name           | Credit<br>Invoice | Credit Amount | Invoice<br>Number | Invoice Amount           | Amount Applied   | Credit Balance |  |
| 02-JELLCO                                            | Jellco Packing | 0100061-CM        | 220.00        | 0100004-IN        | 2,766.22<br>Report Total | 220.00<br>220.00 | 0.00           |  |
|                                                      |                |                   |               |                   |                          |                  |                |  |

# Click Yes to Update.

\_\_\_\_

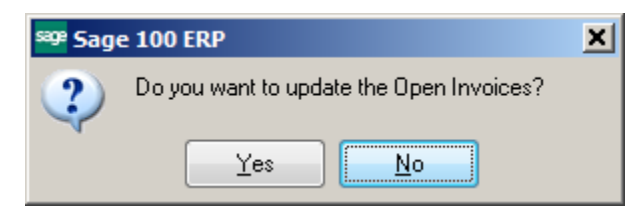

# The Invoice will be shown as Paid with a Payment Reference of CREDIT-X.

| 🤓 Customer I                                        | Maintenance (T                                          | IST) 11/25/20                                                | 14                                              |                   |                       |                                                     |                                      |                                                  | _     |          |
|-----------------------------------------------------|---------------------------------------------------------|--------------------------------------------------------------|-------------------------------------------------|-------------------|-----------------------|-----------------------------------------------------|--------------------------------------|--------------------------------------------------|-------|----------|
| Customer No.                                        | 02-JELLCO                                               |                                                              | <u>-</u>                                        | Þ ÞI 📖            |                       |                                                     | Copy From                            | Renum <u>b</u> er                                | More  | 1-       |
| Name                                                | Jellco Packing                                          |                                                              |                                                 |                   |                       |                                                     |                                      |                                                  |       |          |
| <u>1</u> . Main                                     | <u>2</u> . Addition                                     | al <u>3</u> . Statis                                         | tics <u>4</u> . Sum                             | mary <u>5</u> . F | History <u>6</u> . Ir | nvoices <u>7</u> . 1                                | Fransactions                         | <u>8</u> . S/Os                                  |       |          |
| Invoice No.                                         | △ Invoice Type                                          | e _ Inv Date                                                 | Inv Due Date                                    | Disc Date         | Sold To               | Amount                                              | Discount                             | Balance                                          | Custo | H        |
| 0100004<br>0100015<br>0100038<br>0100059<br>0100061 | Invoice<br>Invoice<br>Invoice<br>Invoice<br>Credit Memo | 5/5/2010<br>5/28/2010<br>5/16/2010<br>5/14/2014<br>5/31/2014 | 6/4/2010<br>6/27/2010<br>6/15/2010<br>6/13/2014 |                   |                       | 2,766.22<br>2,173.61<br>116.08<br>220.00<br>220.00- | 0.00<br>0.00<br>0.00<br>0.00<br>0.00 | 2,546,22<br>2,173.61<br>116.08<br>220.00<br>0.00 | VERB. |          |
|                                                     |                                                         | 1                                                            |                                                 |                   |                       |                                                     |                                      |                                                  | Þ     |          |
| 5/5/2010<br>11/25/2014                              | Invoice<br>Payment                                      | Trans Amo<br>2,761<br>221                                    | 5.22<br>5.00- 11/25/2014                        | Uheck No.         | CREDIT-X              | Ur Lard                                             | HMA NO.                              |                                                  |       |          |
| В                                                   | alance                                                  | Current                                                      | 30 Days                                         | 60 Days           | 90 Day                | vs 120                                              | Days                                 |                                                  |       | <b>F</b> |
| 5,0                                                 | 55.91                                                   | 5,055.91                                                     | 0.00                                            | 0.00              | 0.00                  | )                                                   | 0.00                                 |                                                  |       |          |
| <b>(</b>                                            |                                                         |                                                              |                                                 |                   |                       | (                                                   | Accept C                             | ancel <u>D</u> elet                              | • ]   |          |

|                                                                |                                                      | Stater               | nent               |                               | Page: 1               |
|----------------------------------------------------------------|------------------------------------------------------|----------------------|--------------------|-------------------------------|-----------------------|
| TestCompan                                                     | v                                                    |                      | State              | ment Date: 11/25/201          | 4                     |
|                                                                |                                                      |                      | Si                 | a <b>lesperson</b> : HarveyEa | arlwright             |
| Jellco Packin                                                  | g .                                                  |                      | Custom             | e <b>rNumber</b> : 02-JELLC   | œ                     |
| Orange, CA                                                     | Road<br>92553<br>Mary Winfrey                        |                      | Credit/            |                               | 20,000.00<br>6,600.96 |
| Date                                                           | Reference                                            | Description          | Charge             | Credit                        | Balance               |
| 5/5/2010                                                       | 0100004-IN                                           | PaymentRef: CREDIT-X | 2,766.22           | 220.00                        | 2,546.22              |
| 11/25/2014<br>5/16/2010<br>5/28/2010<br>5/14/2014<br>5/21/2014 | 0100038-IN<br>0100015-IN<br>0100059-IN<br>0100051-CM |                      | 2,173.61<br>220.00 | 220.00                        | 2,173.61<br>220.00    |